## 8. Press PAGE UP

- 9. From the View menu, choose In the menu Shadow Cursor, if necessary appears by
- 10. Move the mouse pointer around the empty areas of the screen
- 11. Position the mouse pointer several lines below the end of the last sentence

12. Click the left mouse button

13. Press UP ARROW as many times as necessary to move to the last sentence

14. From the View menu, choose Shadow Cursor

The insertion point moves to the first line on the screen.

In the menu, a check mark appears by the Shadow Cursor option, and the shadow cursor is activated.

The mouse pointer is shadowed by the shadow cursor.

The insertion point is placed beyond the original end of the document.

The insertion point moves to a new location.

In the menu, the check mark is removed by the Shadow Cursor option, and the shadow cursor is deactivated.

FEND